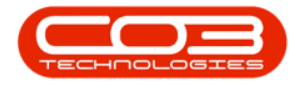

We are currently updating our site; thank you for your patience.

## **SALES**

## **ORDERS - DELETE SALES ORDER**

Ribbon Access: Sales > Orders

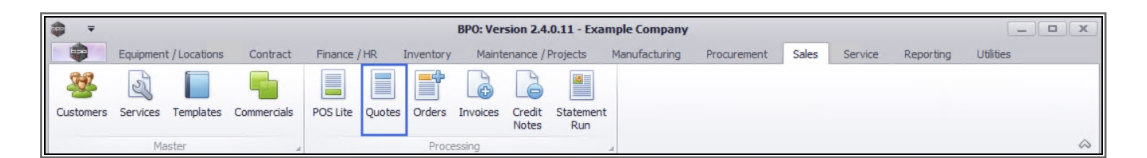

- 1. The Sales Orders listing screen will be displayed.
- 2. Ensure that the correct **Site** and Status have been selected.
  - The example has **Durban** and the **New Order** selected.
- 3. Click in the **row** of the Sales Order that you wish to remove.
- 4. Click on **Delete**.

Short cut key: Right click to display the All groups menu list. Click on Delete.

5. When you receive the **Confirm delete Order** message;

• Are you sure you want to delete this Order?

6. Click on Yes.

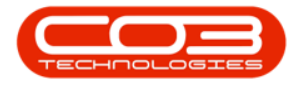

## Orders - Delete Sales Order

|        | Home  | Equipr    | nent / | 1                                                              | ontract               | Finance / H        | Sales             | Orders - BPO                                                          | : Version 2.4.0. | 11 - Exam<br>Manufa | ple Company          | curement Sales            | Service F    | Reporting | Utilities                   | _ 0      |   |
|--------|-------|-----------|--------|----------------------------------------------------------------|-----------------------|--------------------|-------------------|-----------------------------------------------------------------------|------------------|---------------------|----------------------|---------------------------|--------------|-----------|-----------------------------|----------|---|
| Ð      |       |           |        | 0                                                              |                       | 80                 | Ð                 |                                                                       | 2                |                     | 2                    | <b>P</b>                  |              | rban      | - 3                         |          |   |
| Add    | Edit  | Delete    | View   | Forward                                                        | Create                | Create<br>New Deal | Add Item<br>to WO | Project                                                               | Save Layout      | Vorkspaces          | Print Sales<br>Order | Print Proforma<br>Invoice | Export New   | order     | <ul> <li>Refresh</li> </ul> |          |   |
|        | Maint | tain      | ~      | Navigati                                                       | Navigati              |                    |                   | Process                                                               |                  | Format              |                      | Print                     | 1-           | Current   | nt                          |          | 4 |
|        |       |           |        |                                                                |                       |                    |                   | -                                                                     |                  |                     | -                    | 2                         |              |           |                             |          |   |
| a colu |       |           |        | by tha                                                         |                       |                    |                   |                                                                       |                  |                     |                      |                           |              |           |                             |          |   |
| OrderN | lo    | Customer  | ode    | CustomerName                                                   |                       | OrderStatus        | Desc Ord          | erDescription                                                         | OrderValue       | Currency            | OrderDate            | SalesmanName              | ExchangeRate | TaxRate   | OrderTime                   | DeptCode |   |
| n 🗖 C  |       | n 🗖 C     |        | A D C                                                          |                       | R <b>O</b> C       | ROC               |                                                                       | -                | s C                 | .=                   | n 🗖 c                     | -            | -         | A C                         | # C      |   |
| OR0000 | 0207  | NET001    |        | Networking and Lapto                                           |                       | New order          | test              |                                                                       | 564.30           | ZAR                 | 03/08/2017           | Bianca Du Toit            | 1.00         | 14.00     | 01:10:42                    |          |   |
| OR0000 | 0212  | 2 HOP001  |        | Hope Works (Pty) Ltd                                           |                       | New order          | 123               | 4                                                                     | 628.27           | ZAR                 | 07/08/2017           | Bianca Du Toit            | 1.00         | 1.00      | 11:48:45                    |          |   |
| OR0000 | 0218  | 8 TIN001  |        | Tinas Coffee Shop                                              |                       | New order          | test              |                                                                       | 24,071.10        | ZAR                 | 14/08/2017           | Bianca Du Toit            | 1.00         | 1.00      | 11:18:17                    |          |   |
| OR0000 | 0220  | 0 BET0001 |        | Betties Summer Shop                                            |                       | New order          | 123               | 4                                                                     | 23,029.07        | ZAR                 | 21/08/2017           | Bianca Du Toit            | 1.00         | 14.00     | 11:49:29                    |          |   |
| OR0000 | 0221  | HOP001    |        | Hope Works (Pt                                                 | ty) Ltd               | New order          |                   |                                                                       | 4,745.59         | ZAR                 | 04/09/2017           | Bianca Du Toit            | 1.00         | 14.00     | 14:49:36                    |          |   |
| OR0000 | 0222  | SAM001    |        | Samanthas Dine                                                 | er                    | New order          | test              |                                                                       | 402.85           | USD                 | 04/09/2017           | Bianca Du Toit            | 10.00        | 0.00      | 02:50:18                    |          |   |
| OR0000 | 0224  | JOE0001   |        | Joes Carpentry                                                 | Shop                  | New order          | test              |                                                                       | 458.85           | ZAR                 | 25/10/2017           | Bianca Du Toit            | 1.00         | 14.00     | 08:57:54                    |          |   |
| OR0000 | 0243  | HOP001    |        | Hope Works (Pt                                                 | ty) Ltd               | New order          | Confirm           | elete Order                                                           | -                |                     | ×                    | Bianca Du Toit            | 1.00         | 14.00     | 11:39:12                    |          |   |
| OR0000 | 0244  | HOP001    |        | Hope Works (Pt                                                 | ty) Ltd               | New order          |                   |                                                                       | 1                |                     |                      | Bianca Du Toit            | 1.00         | 15.00     | 10:18:06                    |          |   |
| OR0000 | 0251  | HOP001    |        | Hope Works (Pt                                                 | ty) Ltd               | New order          | _                 |                                                                       | 4                |                     |                      | Bianca Du Toit            | 1.00         | 15.00     | 02:58:26                    |          |   |
| DR0000 | 0257  | DER001    |        | Derton / Techno                                                | rton / Technologies N |                    | 2                 | Are you sure you want to delete this Order? Bianca Du Toit 1.00 14:16 |                  |                     |                      |                           |              |           |                             |          |   |
| OR0000 | 0279  | APP0001   |        | Apple Juice Inc                                                |                       | New order          |                   |                                                                       |                  |                     |                      | Belinda Sharman           | 1.00         | 15.00     | 16:56:08                    |          |   |
| OR0000 | 0281  | TIA001    |        | Titan Group                                                    |                       | New order          |                   |                                                                       |                  |                     |                      | Bianca Du Toit            | 1.00         | 15.00     | 16:47:51                    |          |   |
| OR0000 | 0282  | HOP001    |        | Hope Works (Pty) Ltd New orde<br>Hope Works (Pty) Ltd New orde |                       | New order          | 6                 | <b></b>                                                               | Yes              | N                   | 0                    | Bianca Surend             | 1.00         | 15.00     | 04:48:13                    |          |   |
| OR0000 | 0283  | HOP001    |        |                                                                |                       | New order          |                   | - 1                                                                   |                  |                     |                      | Bianca Surend             | 1.00         | 15.00     | 04:50:21                    |          |   |
| OR0000 | 0284  | HOP001    |        | Hope Works (Pt                                                 | ty) Ltd               | New order          | 123               | 4                                                                     | 0.00             | ZAR                 | 09/01/2019           | Bianca Surend             | 1.00         | 15.00     | 04:51:52                    |          |   |
| OR0000 | 0285  | BEA001    |        | Bearing and Sho                                                | be                    | New order          | Tes               | QuoteStatus                                                           | 1,104.00         | ZAR                 | 09/01/2019           | Bianca Surend             | 1.00         | 15.00     | 04:58:22                    |          |   |
| OR0000 | 0286  | BEA001    |        | Bearing and Sho                                                | be                    | New order          | quo               | tereftest                                                             | 0.00             | ZAR                 | 09/01/2019           | Bianca Surend             | 1.00         | 15.00     | 04:59:34                    |          |   |
| OR0000 | 0287  | APP0001   |        | Apple Juice Inc                                                |                       | New order          | 874               | 5                                                                     | 993.60           | ZAR                 | 09/01/2019           | Bianca Surend             | 1.00         | 15.00     | 05:06:46                    |          |   |
| OR0000 | 0294  | HOP001    |        | Hope Works (Pt                                                 | y) Ltd                | New order          | 123               | 4                                                                     | 864.00           | ZAR                 | 25/07/2019           | Bianca Du Toit            | 1.00         | 15.00     | 10:12:42                    |          |   |
|        |       |           |        |                                                                |                       |                    |                   |                                                                       |                  |                     |                      |                           |              |           |                             |          |   |
|        |       |           |        |                                                                |                       |                    |                   |                                                                       |                  |                     |                      |                           |              |           |                             |          |   |
|        |       |           |        |                                                                |                       |                    |                   |                                                                       |                  |                     |                      |                           |              |           |                             |          | ļ |

The Sales Order will be removed from the **Sales Orders** listing screen.

## **Related Topics**

- Add a Sales Order
- Print / Email Sales Order
- Print Pro-Forma Invoice
- Create Sales Invoice from Sales Order
- <u>Create New Deal Sale / Rental (creates a call)</u>
- <u>Create New Deal Project Sale / Rental</u>

MNU.126.009